ANDISTRICT WASHING

Unclassified

## **NAVAL DISTRICT WASHINGTON**

## Wide Area Alert Network Registration Instructions

4 February 2014

Unclassified

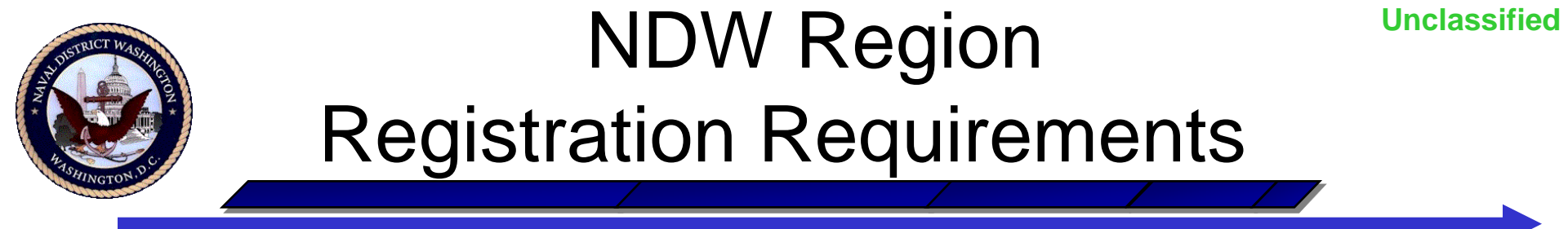

- The NDW WAAN registration requirement applies to:
  - Active and Reserve Component Navy personnel;
  - Navy civil service and non-appropriated fund employees; and
  - Contract personnel
- Currently, only NMCI account users must register
- Registration of emergency essential personnel without an NMCI account is at the installation commanding officers' & tenant activities' discretion

## NDW Region Registration Requirements

Unclassified

- All NDW WAAN registrants must designate:
  - Primary work email address;
  - Office phone number (if assigned); and
  - Cellular/blackberry phone number of government device(s)
- Emergency essential personnel must also register:
  - Cellular and/or home phone number(s);
  - Personal email address(es); and
  - Text numbers (if available)
- Non-emergency essential registrants are strongly encouraged, but not required, to provide:
  - Cellular and/or home phone number(s);
  - Personal email address(es); and
  - Text numbers (if available)

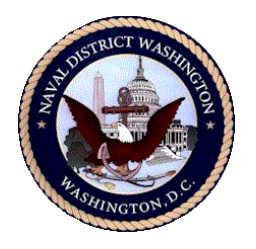

## **Registration Instructions**

Registration through the AtHoc Self-service Client application available on NMCI assets is easily done following these simple steps:

- Ensure that the AtHoc Client is loaded to your NMCI computer/laptop (the AtHoc icon ( ) should be displayed in the bottom right-hand corner of the computer screen)
- Ensure that the NMCI asset is associated with a NDW installation (to determine the current installation, scroll slowly over the AtHoc icon)
- 3. Right-click on the AtHoc icon, and then select the "Access Self Service" from the pop-up menu
- 4. Select the "My Info" tab, update, and save:
  - Last name

Building number

First name

- Command name
- 5. Select the "Devices" tab, enter contact information, and save:
  - Mandatory devices (required)
  - Optional devices (recommended)

#### WLWNYD019622

Unclassified

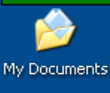

### AtHoc Self-service Client Access Instructions for WindowsXP Users

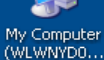

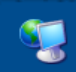

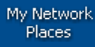

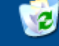

Recycle Bin

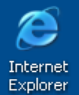

2

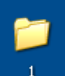

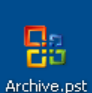

🏄 Start

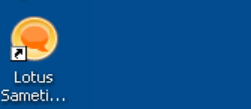

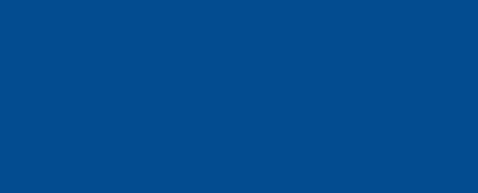

Right-click on the AtHoc purple globe icon in your system tray

🖸 🥭 🔄 💽 🗶 🕑 🎒 Inbox - Microsoft Outl... 💽 Microsoft Office PowerP... ] 🍪 🤡 🖓 🗶 9:06 🖬 O. 🔗 Wednesday

#### WLWNYD019622

My Documents

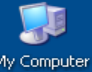

My Computer (WLWNYD0...

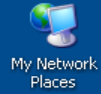

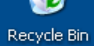

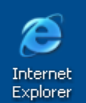

2

Sameti...

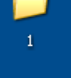

Click on "Access Self Service"

Unclassified

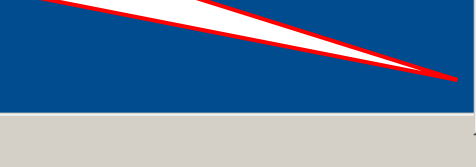

Refresh Client Application Dismiss All Popups

 Enable Popup Auto Focus Connection Options ...

Access Self Service About

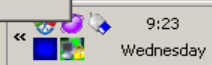

🏄 Start 🗿 🥭 🔄 💽 💌 🕑 ඵ Microsoft Office PowerP... Self-service :: Devices S... Unclassified

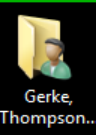

### AtHoc Self-service Client Access Instructions for Windows7 Users

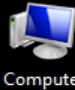

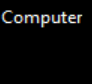

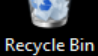

Left-click on the small white triangle to **show hidden icons** 

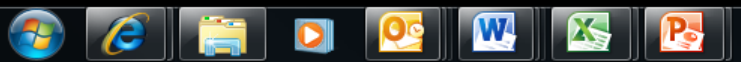

Desktop 🔭 🔺 🛱 🏪 💊 10:16 2/4/2014

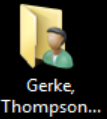

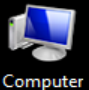

Computer

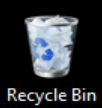

•Click on the AtHoc purple globe icon in the pop-up box

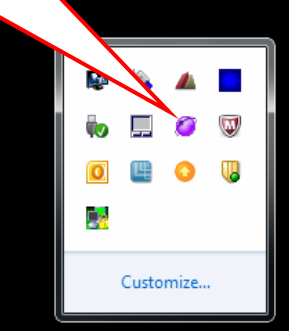

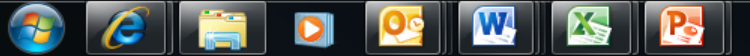

10:16 Desktop 📴 🙄 🌜 . 2/4/2014

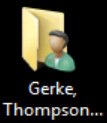

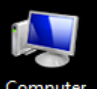

Computer

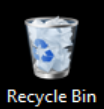

#### Click on "Access Self Service"

Refresh Client Application Dismiss All Popups Enable Popup Auto Focus Connection Options ... Access Self Service Update My Info Update My Device Info About

Desktop

10:16 » - 🛱 🖫 🌜 2/4/2014

C e

Customize...

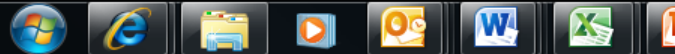

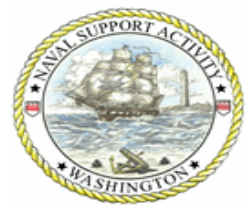

### **Example View**

| Wash                                                  | ington Navy Yard                 |                                              |
|-------------------------------------------------------|----------------------------------|----------------------------------------------|
| Inbox My Info                                         | Devices                          | your name, location, and<br>organization     |
| User Inform                                           | mation                           |                                              |
|                                                       |                                  | Save ! Reset                                 |
| <ul> <li>Basic Attributes</li> </ul>                  |                                  |                                              |
| Username *:                                           | ima.sailor 💼                     |                                              |
| First Name:                                           | Ima                              | Update your First, Last, and<br>Display Name |
| Last Name:                                            | Sailor                           |                                              |
| Display Name:                                         | Ima Sailor                       |                                              |
| Created On:                                           | 7/20/2010 12:11:29 PM            | Enter your building number                   |
| Status *:                                             | Enabled                          | and the name of your                         |
| Organizational Hierarch                               | <b>y *:</b> /                    | organization                                 |
| COOP<br>Activation/Relocation:                        |                                  |                                              |
| Buildings:<br>(Press "Ctrl" for multi-<br>selection.) | 189 A<br>190 I<br>196 I<br>197 X |                                              |
| Command Name:                                         |                                  | Click on "Save"                              |
| (Press "Ctrl" for multi-<br>selection.)               | HQ NDW<br>MSC                    |                                              |
|                                                       |                                  | Save ! Reset                                 |
| right @ 2011 AtHos, Inc.                              |                                  | Powered By At Hor                            |

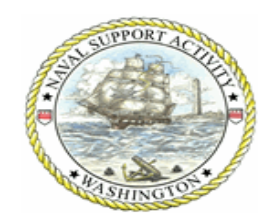

### Example View

#### Washington Navy Yard

| Self Service Devices                                                                                        |                                                                      |                 | Click on "Devices" to update your contact information |                                                                                            |
|----------------------------------------------------------------------------------------------------|----------------------------------------------------------------------|-----------------|-------------------------------------------------------|--------------------------------------------------------------------------------------------|
| <ul> <li>Mandatory Devices</li> </ul>                                                                       |                                                                      |                 | Sa                                                    | ve! <u>Reset</u>                                                                           |
| Email - Work - Primary:<br>Phone - Work:                                                                    | ail - Work - Primary: ima.sailor@navy.mil<br>ne - Work: 202-433-0000 |                 | Work phone and email are required                     |                                                                                            |
| <ul> <li>Optional Devices</li> <li>** Note: Mobile Phone/S</li> <li>Email - Work - Secondary</li> </ul>     | SMS required for government                                          | provided phones |                                                       |                                                                                            |
| Phone - Mobile:                                                                                             |                                                                      |                 | Registering information i                             | personal contact                                                                           |
| Text Messaging:                                                                                             |                                                                      |                 | bopcoursaged                                          | to ensure you                                                                              |
| Text Messaging:<br>TTY/TDD Phone:<br>Email - Home:                                                          |                                                                      |                 | encouraged<br>receive impo<br>particularly a          | to ensure you<br>rtant notifications<br>ofter working hour                                 |
| Text Messaging:<br>TTY/TDD Phone:<br>Email - Home:<br>Phone - Home:                                         |                                                                      |                 | encouraged<br>receive impo<br>particularly a          | to ensure you<br>rtant notifications<br>ofter working hour                                 |
| Text Messaging:<br>TTY/TDD Phone:<br>Email - Home:<br>Phone - Home:<br>Pager (Numeric):                     |                                                                      | Select Carrier  | encouraged<br>receive impo<br>particularly a          | to ensure you<br>rtant notifications<br>ofter working hour<br>Click on "Save"              |
| Text Messaging:<br>TTY/TDD Phone:<br>Email - Home:<br>Phone - Home:<br>Pager (Numeric):<br>Pager (One Way): |                                                                      | Select Carrier  | encouraged<br>receive impo<br>particularly a          | to ensure you<br>rtant notifications<br>ofter working hour<br>Click on "Save"<br>when done |

#### Unclassified

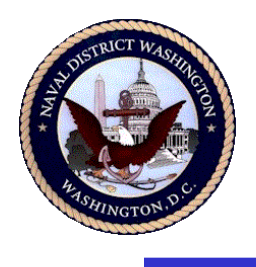

# **User Experience**

- Computer/laptop pop-up alerts:
  - NMCI computers/laptops only
  - User can acknowledge receipt (click on pop-up button)
- Other alerts:
  - Telephonic
    - User can acknowledge receipt (if call is answered)
    - User can receive, but not acknowledge voicemail message
  - Email, Text, & Pager
    - User cannot directly acknowledge receipt
- Sender dictates alert delivery means
- Alerting cycle stops once alert is acknowledged
- Registered users can change contact information anytime
- Personally identifiable information (PII) is safeguarded
- NDW WAAN is not used to publish routine administrative information
   Naval District Washington... Setting the standard in Navy installation readiness and base operating support
   Unclassified

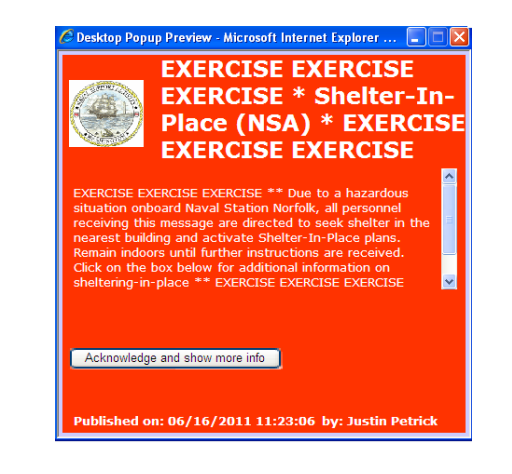

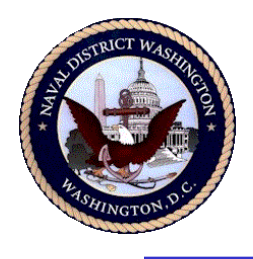

# Information & Assistance

- NDW WAAN webpage: http://www.cnic.navy.mil/ndw/about/waan/index.htm
- Contact your supervisor regarding WAAN registration policy and applicability
- Contact the NMCI Service Desk (866) 843-6624
  - Network connectivity
- Contact the CNIC IT Support Center (888) 264-4255
  - AtHoc connectivity, i.e., no icon (2) displayed on computer screen

  - AtHoc Self-service Client functionality
  - Data entry questions
  - AtHoc profile data loss